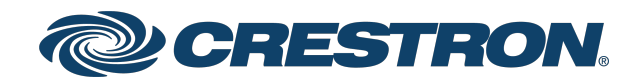

# CEN-GW1 and CENI-GW1

Universal Wireless Gateway, ER Wireless, SG Wireless, and infiNET EX® Wireless Gateway

## Product Manual Crestron Electronics, Inc.

#### **Original Instructions**

The U.S. English version of this document is the original instructions. All other languages are a translation of the original instructions.

#### Regulatory Model: M201913001

Crestron product development software is licensed to Crestron dealers and Crestron Service Providers (CSPs) under a limited nonexclusive, nontransferable Software Development Tools License Agreement. Crestron product operating system software is licensed to Crestron dealers, CSPs, and end-users under a separate End-User License Agreement. Both of these Agreements can be found on the Crestron website at <a href="https://www.crestron.com/legal/software\_license\_agreement">www.crestron.com/legal/software\_license\_agreement</a>.

The product warranty can be found at www.crestron.com/warranty.

The specific patents that cover Crestron products are listed at www.crestron.com/legal/patents.

Certain Crestron products contain open source software. For specific information, visit www.crestron.com/opensource.

Crestron, the Crestron logo, Crestron Toolbox, and infiNET EX are either trademarks or registered trademarks of Crestron Electronics, Inc. in the United States and/or other countries. Active Directory is either a trademark or registered trademark of Microsoft Corporation in the United States and/or other countries. Other trademarks, registered trademarks, and trade names may be used in this document to refer to either the entities claiming the marks and names or their products. Crestron disclaims any proprietary interest in the marks and names of others. Crestron is not responsible for errors in typography or photography.

©2021 Crestron Electronics, Inc.

THIS DEVICE COMPLIES WITH PART 15 OF THE FCC RULES. OPERATION IS SUBJECT TO THE FOLLOWING TWO CONDITIONS: (1) THIS DEVICE MAY NOT CAUSE HARMFUL INTERFERENCE, AND (2) THIS DEVICE MUST ACCEPT ANY INTERFERENCE RECEIVED, INCLUDING INTERFERENCE THAT MAY CAUSE UNDESIRED OPERATION

NOTE: THE GRANTEE IS NOT RESPONSIBLE FOR ANY CHANGES OR MODIFICATIONS NOT EXPRESSLY APPROVED BY THE PARTY RESPONSIBLE FOR COMPLIANCE. SUCH MODIFICATIONS COULD VOID THE USER'S AUTHORITY TO OPERATE THE EQUIPMENT.

NOTE: This equipment has been tested and found to comply with the limits for a Class B digital device, pursuant to part 15 of the FCC Rules. These limits are designed to provide reasonable protection against harmful interference in a residential installation. This equipment generates uses and can radiate radio frequency energy and, if not installed and used in accordance with the instructions, may cause harmful interference to radio communications. However, there is no guarantee that interference will not occur in a particular installation. If this equipment does cause harmful interference to radio or television reception, which can be determined by turning the equipment off and on, the user is encouraged to try to correct the interference by one or more of the following measures:

- Reorient or relocate the receiving antenna.

- Increase the separation between the equipment and receiver.
- -Connect the equipment into an outlet on a circuit different from that to which the receiver is connected.
- -Consult the dealer or an experienced radio/TV technician for help.

This device complies with Industry Canada license-exempt RSS standard(s). Operation is subject to the following two conditions: (1) this device may not cause interference, and (2) this device must accept any interference, including interference that may cause undesired operation of the device.

Le présent appareil est conforme aux CNR d'Industrie Canada applicables aux appareils radio exempts de licence. L'exploitation est autorisée aux deux conditions suivantes : (1) l'appareil ne doit pas produire de brouillage, et (2) l'utilisateur de l'appareil doit accepter tout brouillage radioélectrique subi, même si le brouillage est susceptible d'en compromettre le fonctionnement.

# Contents

| Web Configuration                  | 1  |
|------------------------------------|----|
| Status                             | 2  |
| Device                             | 2  |
| Network                            |    |
| Control System                     |    |
| Acquired Devices                   | 3  |
| Settings                           | 4  |
| System Setup                       | 4  |
| Radio Setup                        | 6  |
| Security                           | 9  |
| 802.1x Configuration               | 13 |
| Turn On IEEE 802.1x Authentication | 13 |
| Select an Authentication Method    | 13 |
| Server Validation                  | 13 |
| Action                             | 14 |
| Reboot                             | 15 |
| Restore                            | 15 |
| Update Firmware                    | 15 |
| Download Logs                      | 15 |
| Manage Certificates                | 15 |
| Save Changes                       | 17 |
| Revert                             | 17 |
| Log Out                            | 18 |
|                                    |    |

# Web Configuration

Monitor and configure the CEN-GW1 and CENI-GW1 using the built-in web configuration interface.

To access the web configuration:

- 1. Use the Device Discovery tool in Crestron Toolbox<sup>™</sup> software to discover the device and its IP address on the network.
- 2. In a web browser, go to the IP address of the device.

**NOTE:** If authentication is enabled for the gateway, an administrator username and password must be entered prior to accessing the web configuration interface. For more information on configuring authentication settings, refer to Authentication.

The web configuration provides tabs to view and configure device settings.

| CRESTRON,            | ٢        |
|----------------------|----------|
| CEN-GW1-00107FF41802 | ✓ Action |
| ✓ Status ♦ Settings  |          |
| > Device             |          |
| ▶ Network            |          |
| Control System       |          |
| ➤ Acquired Devices   |          |

#### These tabs are provided:

| Status               | 2  |
|----------------------|----|
| Settings             | 4  |
| Security             | 9  |
| 802.1x Configuration | 13 |
| Action               | 14 |
| Log Out              | 18 |

# Status

Use the **Status** tab to view the device information.

| CRESTRON,            | ٢          |
|----------------------|------------|
| CEN-GW1-00107FF41802 | ✓ Action ▼ |
| ✓ Status © Settings  |            |
| Device               |            |
| ▶ Network            |            |
| Control System       |            |
| Acquired Devices     |            |

# Device

Use the **device** menu to view general device information such as the **Model**, **Serial Number**, and **Firmware Version**. Select More Details to view detailed device information such as the **Build**, **Bootloader**, **Build Time**, and more.

| ▼ Device                         |                       |
|----------------------------------|-----------------------|
| Model                            | CEN-GW1               |
| Serial Number                    | 2113CRX00067          |
| Firmware Version                 | 24895.04213           |
|                                  | at 10 / 30 / 18 a / 0 |
| <ul> <li>More Details</li> </ul> |                       |
|                                  |                       |
| CEN-GW1                          | 2.4895.04213          |
| Build                            | May 27 2021 (411583)  |
| Updater                          | 2.4895.04213          |
| Bootloader                       | 1.013.001             |
| Cab                              | 1.999.2336            |
| CCUI Version                     | 2.57.859129           |
| Build time                       | 04:23:40              |
| Product ID                       | 0x7500                |
| Revision ID                      | 0x0000                |
| CPU ID                           | 0x0000                |
| PUF                              | 2.4797.0001.040       |
| Forced Auth Mode                 | True                  |
|                                  |                       |

## Network

Use the **Network** menu to view the **Host Name**, **Domain Name**, and **DNS Servers**. Select **Adapter** 1 to view detailed network information such as **DHCP**, **IP Address**, and **Subnet Mask**.network settings of the device.

| ▼ Network         |                      |
|-------------------|----------------------|
| Host Name         | CEN-GW1-00107FF41802 |
| Domain Name       | verizonnet           |
| NIC 1 DNS Servers | 192.168.1.1(DHCP)    |
| C - Adapter 1     |                      |
| roompror a        |                      |
| DHCP              | Yes                  |
| IP Address        | 192.168.1.60         |
| Subnet Mask       | 255.255.255.0        |
| Default Gateway   | 192.168.1.1          |
| Link Active       | true                 |
| MAC Address       | 00.10.7f.f4.18.02    |
|                   |                      |

## **Control System**

Use the **Control System** menu to view the connection status to a control system.

| - IP Table |       | Encrypt Connection | N ON                |      |             |            |        |
|------------|-------|--------------------|---------------------|------|-------------|------------|--------|
|            | IP ID | Room ID            | IP Address/Hostname | Туре | Server Port | Connection | Status |
|            | 10    |                    | CP4-R-WORK          | Peer | 41796       | Gway       | ONLINE |
|            |       |                    |                     |      |             |            |        |

## **Acquired Devices**

Use the **Acquired Devices** menu to view the SG, ER, and infiNET EX wireless devices that are acquired by the gateway.

| - EX/ER Devices |      |                                     |                    |           |  |
|-----------------|------|-------------------------------------|--------------------|-----------|--|
| Model \$        | ld ≑ | Serial Number 🗢                     | Firmware Version 🗢 | Online \$ |  |
|                 |      |                                     |                    |           |  |
|                 |      | No records found                    |                    |           |  |
|                 |      | No records found                    |                    |           |  |
|                 |      | No records found                    |                    |           |  |
| - SG Devices    |      | No records found                    |                    |           |  |
| - SG Devices    | ld ≑ | No records found<br>Serial Number 🗢 | Firmware Version 🗢 | Online 🗢  |  |

# Settings

Delete this text and replace it with your own content.

| CRESTRON,                               | ۲          |
|-----------------------------------------|------------|
| CEN-GW1-00107FF41802                    | ✓ Action – |
| ✓ Status Security ●802.1x Configuration |            |
| ► System Setup                          |            |
| Radio Setup                             |            |
|                                         |            |

## System Setup

Use the System Setup menu to configure the **Network**, **Auto Update**, and **Control System** settings.

| 👻 Syste | m Setup          |
|---------|------------------|
|         | + Network        |
|         | + Auto Update    |
|         | + Control System |

### Network

Use the **Network** menu to configure the connection to the Ethernet network. DHCP is turned on by default and the fields are automatically populated.

| - Network     |          |                      |
|---------------|----------|----------------------|
|               |          |                      |
| Но            | st Name  | CEN-GW1-00107FF41802 |
|               |          |                      |
|               | Jomain   |                      |
| Primary St:   | itic DNS |                      |
|               |          |                      |
| Secondary Sta | tic DNS  |                      |
| Adapter 1     |          |                      |
|               | DHCP     |                      |
|               |          |                      |
| IP            | Address  |                      |
| Subr          | ot Mark  |                      |
| Subh          | 20 MIASK |                      |
| Default C     | ateway   |                      |
|               |          |                      |

To set custom ethernet settings:

- 1. Deselect DHCP.
- 2. Enter the Domain, Primary Static DNS, and Secondary Static DNS information.

- 3. Enter the IP Address, Subnet Mask, and Default Gateway information.
- 4. In the Actions menu, select Save Changes.

#### Auto Update

Use the Auto Update menu to configure auto update settings. Auto Update is turned on by default and the fields are automatically populated.

Click Auto Update to configure time-based auto-update of firmware/apk or immediate update.

| <ul> <li>Auto Update</li> </ul> |                 |            |
|---------------------------------|-----------------|------------|
|                                 |                 |            |
|                                 | Auto Update     |            |
|                                 | Custom URL      |            |
|                                 | Custom URL Path |            |
| Schedule                        |                 |            |
|                                 | Day of Week     | Daily      |
|                                 | Time of Day     | 01:07      |
|                                 | Poll Interval   | 75 Minutes |
|                                 |                 | Update Now |
|                                 |                 |            |

To set the auto update time based on day of week and time:

- 1. Select a day from the Day of Week drop-down menu. To check for updates every day, select **Daily**.
- 2. Enter a time based on the 24-hour clock in the Time of Day box.
- 3. In the Actions menu, select Save Changes.

To set the auto update based on poll interval:

NOTE: A non-zero value in the **Poll Interval (Minutes)** box overrides the **Day Of Week** and **Time Of Day** configuration.

- 1. Enter a time, in minutes, into the **Poll Interval** box. The range is 1 minute to 65535 minutes.
- 2. In the Actions menu, select Save Changes.

To use a custom auto update URL:

**NOTE:** Do not change the default URL unless advised by a Crestron Tech Support Specialist.

- 1. Select Custom URL.
- 2. Enter a URL to a firmware server in the **Custom URL Path** box.

The device will connect to the firmware server provided in the **Custom URL Path** at the scheduled time.

Click **Check for Update** beside **Update Firmware Now** and/or **Update APK Now** to trigger the upgrade process immediately.

### Control System

#### TBD • Why Encrypt Connection? • What is the username? • what is the password? • What is the IP Table Control System Encrypt Connection Control System Username chdevice Control System Password ••• IP Table IP ID IP Address/Hostname Room ID CP4-R-WORK 10 Room ID

## Radio Setup

Use the Radio Setup menu to configure the SG, ER, and infiNET EX wireless radios and to acquire devices.

| ✓ Radio Setup   |                                                                                                    |
|-----------------|----------------------------------------------------------------------------------------------------|
| EX Channel      | 15 -                                                                                                    |
| Sub-Gig Channel | 13 *                                                                                                    |
| Acquire Device  | Q     Find Channel       3 Hours Timeout     •       • Start Acquire     •       • Start Acquire     •       • Acquired     • |
| + EX/ER Devices |                                                                                                    |
| + SG Devices    |                                                                                                    |

#### Select RF Channel

Set the RF channels for the EX/ER radio and the SG radio:

**NOTE:** Scan the wireless network to determine the best RF channel for the EX/ER and SG radios. For details, refer to Settings (on page 4).

- Select an EX and ER channel from the **EX Channel** drop-down menu.
- Select an SG channel from the **SG Channel** drop-down menu.

## Acquire Devices

To acquire devices to the gateway:

#### NOTES:

- Place the gateway into acquire mode prior to entering **Acquire** mode on a wireless device.
- Only one gateway can be in **Acquire** mode at a time.
- 1. Click **Start Acquire** to enter **Acquire** mode.
- 2. On an SG, ER, or infiNET EX wireless device, enter **Acquire** mode. For details, refer to the wireless device's instructions.
- 3. After all wireless devices are acquired, select **Stop Acquire** to exit **Acquire** mode.

Find Channels - What does Find Channels do?

### **EX/ER** Devices

The devices that are acquired to the EX and ER radio are displayed along with the energy scan chart.

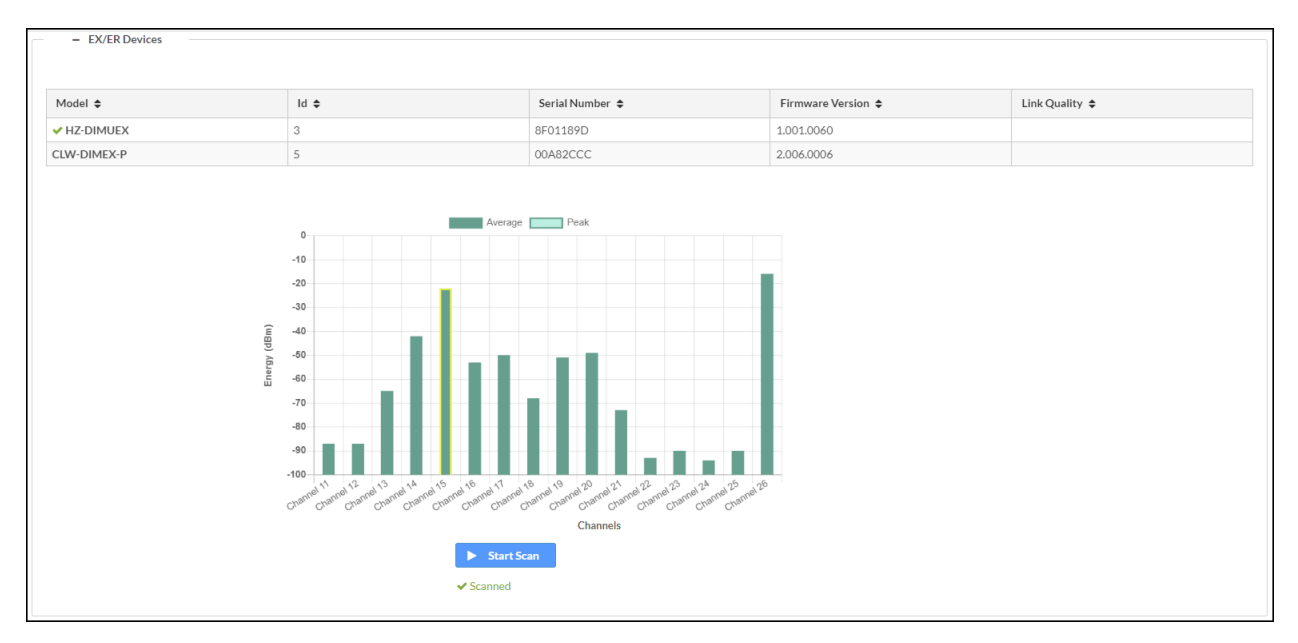

To scan the wireless network:

- 1. In the EX/ER Devices, select **Start Scan**.
- 2. The wireless network is scanned and displays the **Energy (dBm)** for the **Channels**.

## SG Devices

The devices that are acquired to the SG radio are displayed along with the energy scan chart.

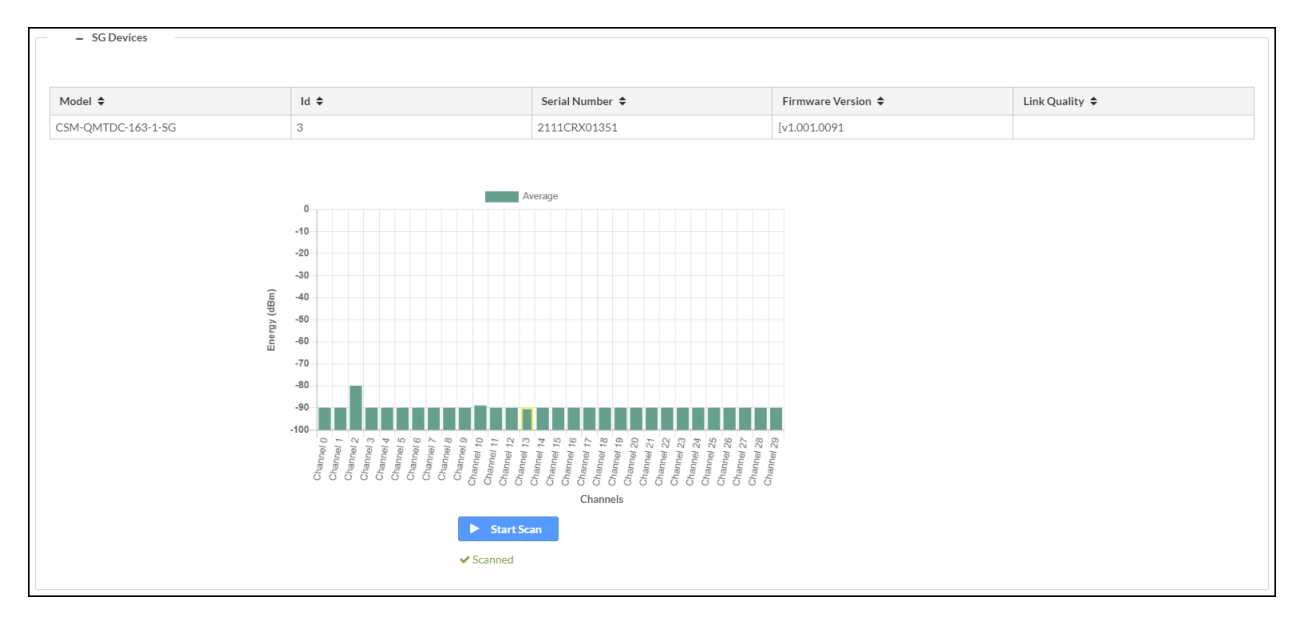

To scan the wireless network:

- 1. In the SG Devices menu, select **Start Scan**.
- 2. The wireless network is scanned and displays the **Energy (dBm)** for the **Channels**.

# Security

Click the **Security** tab to configure security for users and groups and to allow different levels of access to the functions of the device.

| CRESTRON,                                                        | ٢          |
|------------------------------------------------------------------|------------|
| CEN-GW1-00107FF41802                                             | ✓ Action ✓ |
| ✓ Status     ♦ Security     ● 802.1x Configuration      Security |            |

### SSL

#### Why change SSL mode? What does SSL Mode do?

| ▼ Security         |                  |          |
|--------------------|------------------|----------|
|                    | SSLMode          | Encrypt  |
| SSL Authentication | Username         | chdevice |
|                    | Password         | ***      |
|                    | Confirm Password | ***      |

Select a mode from the **SSL Mode** drop-down menu.

- Encrypt and Validation: The gateway will require a username and password to validate an encrypted SSL connection.
- Encrypt: The gateway will use an encrypted SSL connection
- **OFF:** The gateway will not use an SSL connection.

Is SSL Authentication only available for Encrypt and Validation??

To set the SSL Authentication, enter the Username, Password, and Confirm Password.

### Current User

Use the **Current User** tab to view the current user's Name, Access Level, Active Directory User status, and Groups. The password for the current user can also be changed.

| Current User Users Groups    |                |
|------------------------------|----------------|
| Name                         | admin          |
| Access Level                 | Administrator  |
| Active Directory User        | No             |
| Groups                       | Administrators |
| Change Current User Password |                |

To change the current user's password:

- 1. Click Change Current User Password.
- 2. Enter the current user's password in the Current Password box.
- 3. Enter a new password in the Password and Confirm Password boxes.
- 4. Click Yes.

#### Users

Use the **Users** tab to manage authorized users. A list of authorized users is displayed.

Click • Information to view details about a user.

| Current User Users Groups |                |        |
|---------------------------|----------------|--------|
|                           | Q Search       |        |
| Username                  | AD User        | Action |
| admin                     | No             | 0      |
| chdevice                  | No             | 0      |
|                           | ₩ 4 1 → ₩ 10 - |        |
| Create User               |                |        |

#### Edit a User

- 1. Click 🗹 Edit.
- 2. If the user is a member of the Active Directory<sup>®</sup> credential management group, select **Active Directory User**.
- 3. Enter a password in the Password and Confirm Password boxes.
- 4. Select a group from the Group drop-down menu.
- 5. Click Yes.

#### Delete a User

NOTE: The Admin user cannot be deleted.

- 1. Click 🚺 Delete.
- 2. In the confirmation dialog, click Yes.

#### Create a User

- 1. Click Create User.
- 2. Enter a **Username** in the **Name** box.
- 3. If the user is a member of the Active Directory<sup>®</sup> credential management group, select **Active Directory User**.

| Create User                   | ×                                                                  |
|-------------------------------|--------------------------------------------------------------------|
| Name<br>Active Directory User |                                                                    |
| Password                      | Username cannot be empty Password cannot be less than 8 characters |
| Confirm Password              |                                                                    |
| Groups                        | Choose 💌                                                           |
|                               | Group Must be selected                                             |
|                               | V OK Cancel                                                        |

4. Click Yes.

#### Groups

Select the **Groups** tab to configure user groups. A list of user groups is displayed.

| Click | 6 | Information to view details abou | t a | group | р. |
|-------|---|----------------------------------|-----|-------|----|
|-------|---|----------------------------------|-----|-------|----|

| Current User Users Groups |           |               |            |
|---------------------------|-----------|---------------|------------|
|                           | ٩         | Search        |            |
| Group Name                | AD Group  | Access Level  | Action     |
| Administrators            | No        | Administrator | 0          |
| Connects                  | No        | Connect       | <b>8 1</b> |
| Operators                 | No        | Operator      | 0 û        |
| Programmers               | No        | Programmer    | 0 <b>t</b> |
| Users                     | No        | User          | 6          |
|                           | н - (1) > | н 10 -        |            |
| Create Group              |           |               |            |

#### Delete a Group

- 1. Click 💼 Delete.
- 2. In the confirmation dialog, click **Yes**.

#### Create a Group

- 1. Click Create Group.
- 2. Enter a **Group Name** in the **Name** box.
- 3. Select an access level from the **Access Level** drop-down menu.
- 4. If the user is a member of the Active Directory<sup>®</sup> credential management group, select **Active Directory User**.

| Create Group           |                                  | ×        |
|------------------------|----------------------------------|----------|
| Name                   |                                  |          |
|                        | Group Name field cannot be empty |          |
| Access Level           | Administrator                    | •        |
| Active Directory Group |                                  |          |
|                        | 🗸 ок                             | × Cancel |

5. Click Yes.

# 802.1x Configuration

The 802.1X standard is an IEEE network standard designed to enhance the security of wireless and Ethernet LANs. The standard relies on the exchange of messages between the device and the network's host, or authentication server.

The device has built-in support for the 802.1X standard to allow communication with the authentication server and access to protected corporate networks.

| @ CRESTRON,            | ٩        |
|------------------------|----------|
| CEN-GW1-00107FF41802   | ✓ Action |
| ✓ Status               |          |
| ► 802.1x Configuration |          |

Enable IEEE 802.1x Configuration and select the desired method of authentication.

## Turn On IEEE 802.1x Authentication

To turn on authentication, select IEEE 802.1x Authentication.

## Select an Authentication Method

To select an authentication method, select **EAP-TLS Certificate** or **EAP MSCHAP V2- password** from the **Authentication Method** drop-down menu.

If EAP MSCHAP V2- password is selected, enter the Domain, Username, and Password.

# Server Validation

To turn on server validation:

- 1. Select Enable Authentication Server Validation.
- 2. Select certificates from the Selected Trusted Certificate Authorities list.

**NOTE:** To load a custom certificate, go to **Actions > Manage Certificates**. For details, refer to Manage Certificates (on page 15).

# Action

The **Action** drop-down menu is displayed at the top right side of the interface and provides quick access to common device functions, such as:

- Reboot
- Restore
- Update Firmware
- Download Logs
- Manage Certificates
- Save Changes
- Revert

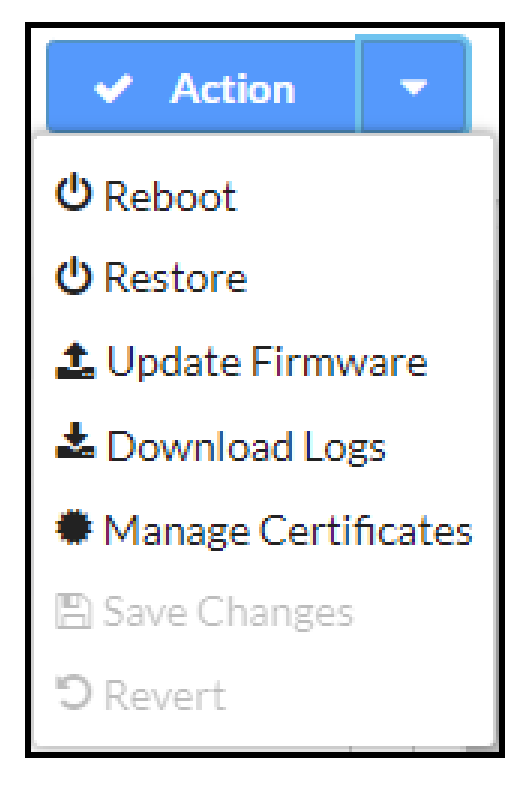

Once any changes have been made to the device configuration, the **Action** button changes to a **Save Changes** button. Click **Save Changes** to save changes to the configuration settings.

If a reboot is required after changes have been saved, a dialog box is displayed asking whether the reboot should be performed. Select **OK** to reboot the device or **Cancel** to cancel the reboot.

The Action menu provides the following selections.

## Reboot

To restart the gateway, select **Reboot** and then **Yes, Reboot Now**.

## Restore

To restore the device settings to their factory default, select **Restore** and then **Yes** to confirm.

## Update Firmware

To upgrade the device firmware:

**NOTE**: Do not turn off the device or stop the upgrade process until the device is upgraded. After the upgrade, the device will reboot.

NOTE: For time-based auto update of the firmware, refer to the Auto Update (on page 5).

- 1. Visit <u>www.crestron.com/firmware</u> and download the latest firmware.
- 2. Select Upload Firmware and then select Browse.
- 3. Select the firmware file and then select Open.
- 4. To upload the firmware, select **Load**.

## **Download Logs**

Download log files for diagnostic purposes. The log files are stored in a compressed .tgz file, extract the log files to view them.

To download logs, select **Download Logs**.

## Manage Certificates

Click **Manage Certificates** in the **Action** drop-down menu to add, remove and manage certificates used in 802.1x and other protected networks. The following certificate tabs are displayed:

|                                | Q Search             |          |
|--------------------------------|----------------------|----------|
| Name                           | Expiry Date          | Action   |
| AAA Certificate Services       | Dec 31 23:59:59 2028 |          |
| AC RAIZ FNMT-RCM               | Jan 1 00:00:00 2030  |          |
| ACCVRAIZ1                      | Dec 31 09:37:37 2030 | Ê        |
| Actalis Authentication Root CA | Sep 22 11:22:02 2030 |          |
| AffirmTrust Commercial         | Dec 31 14:06:06 2030 | <b>D</b> |
| AffirmTrust Networking         | Dec 31 14:08:24 2030 | <b>D</b> |
| AffirmTrust Premium            | Dec 31 14:10:36 2040 | •        |

### Root

The Root certificate is used by the device to validate the network's authentication server. The device has a variety of Root certificates, self-signed by trusted CAs (Certificate Authorities), and preloaded into the device. Root certificates must be self-signed.

To add a Root certificate:

- 1. Select the **Root** tab.
- 2. Click Add Root Certificate.
- 3. Select the certificate file from the dialog box that is displayed and click **Open**.

#### Intermediate

The Intermediate store holds non self-signed certificates that are used to validate the authentication server. These certificates will be provided by the network administrator if the network does not use self-signed Root certificates.

To add an Intermediate certificate:

- 1. Select the **Intermediate** tab.
- 2. Click Add Intermediate Certificate.
- 3. Select the certificate file from the dialog box that is displayed and click **Open**.

#### Machine

The machine certificate is an encrypted PFX file that is used by the authentication server to validate the identity of the device. The machine certificate will be provided by the network administrator, along with the certificate password. For 802.1x, only one machine certificate can reside on the device.

To add a Machine certificate:

- 1. Select the **Machine** tab.
- 2. Click Add Machine Certificate.
- 3. Select the certificate file from the dialog box that is displayed and click **Open**.

#### Web Server

The Web Server certificate is a digital file that contains information about the identity of the web server.

To add a Web Server certificate:

- 1. Select the **Web Server** tab.
- 2. Click Add Web Server Certificate.
- 3. Select the certificate file from the dialog box that is displayed and click **Open**.

## **Save Changes**

The **Action** drop-down menu changes into a **Save Changes** drop-down menu when there are changes that can be saved.

To save configuration setting changes, select **Save Changes**.

## Revert

To discard configuration settings changes, select **Revert**.

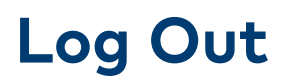

To log out from the web configuration and return to the welcome screen, click 💽 > Sign Out.

This page is intentionally left blank.

**Crestron Electronics, Inc.** 15 Volvo Drive, Rockleigh, NJ 07647 Tel: 888.CRESTRON Fax: 201.767.7656 www.crestron.com Product Manual — Doc. 8661A (2056508) 06/23/21 Specifications subject to change without notice.